# ProtectLink Web-Registrierung und -Aktivierung auf den RV016- und RV082-VPN-Routern

## Ziel

Cisco ProtectLink Web ist ein Sicherheitsservice, der Inhalte nach Website oder URL filtern und vor webbasierten Angriffen schützen kann. Cisco ProtectLink Web ist für den RV016 und den RV082 beim Kauf einer Lizenz verfügbar.

Das vorliegende Dokument beschreibt die Registrierung und Aktivierung des ProtectLink-Webschutzes für die VPN-Router RV016 und RV082.

## Unterstützte Geräte

RV016 RV082

## **Software-Version**

ãf» v4.2.2.08

## **Cisco ProtectLink Webkonfiguration**

#### **Registrierung des Produkts**

Schritt 1: Melden Sie sich beim Webkonfigurationsprogramm an, und wählen Sie **Cisco ProtectLink Web aus**. Die *Cisco ProtectLink*-Webseite wird geöffnet:

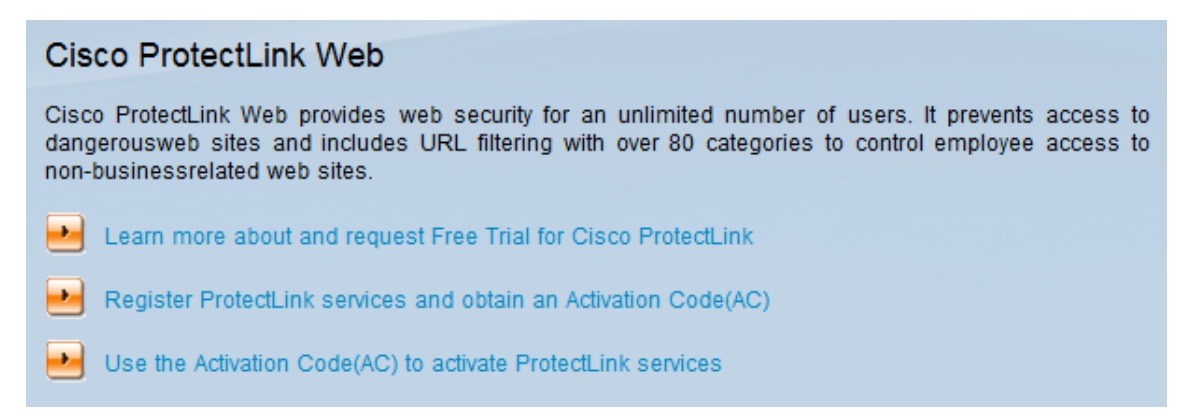

Schritt 2: Klicken Sie auf **ProtectLink-Services registrieren, und fordern Sie einen** Aktivierungscode (AC) an, um den Router für ProtectLink zu registrieren. Über den Link wird die Seite *Register Your Product (Produkt registrieren)* in einem separaten Fenster des Browsers geöffnet.

| System Summary      |                                |                              |                                  |
|---------------------|--------------------------------|------------------------------|----------------------------------|
| System Information  |                                |                              |                                  |
| Serial Number :     | NKS10403550                    | Firmware Version :           | v4.2.2.08 (Apr 26 2013 19:12:26) |
| PID VID :           | RV082 V03                      | Firmware MD5 Checksum :      | 9f4450cc2cc023dc0e9d6aef842afd48 |
| LAN                 |                                | Working Mode :               | Gateway                          |
| IPv4/ Subnet mask : | 192.168.1.1/255.255.255.0      |                              |                                  |
| IPv6/ Prefix :      | /                              |                              |                                  |
| System Up Time :    | 0 Days 1 Hours 5 Minutes 51 Se | conds (Now : Thu Aug 15 2013 | 16:52:28)                        |
| Cisco ProtectLink   |                                |                              | Go buy Register Activate         |

Alternativ können Sie sich auch beim Webkonfigurationsprogramm anmelden, die Option **Systemübersicht** auswählen und auf **Registrieren** klicken, um den Router für ProtectLink zu registrieren.

|                                                                                                    | hase Support                                                                                                    | Security Info Partners About Us                                                                                                    | Find a product |
|----------------------------------------------------------------------------------------------------|----------------------------------------------------------------------------------------------------|----------------------------------------------------------------------------------------------------|----------------|
| Knowledge Base<br>FAQs<br>Update Center<br>Supported Versions<br>Beta Programs<br>Virus Response Service<br>Submission Wizard<br>Premium Support<br>Online Registration<br>> Help | Home > Suppor<br>Register<br>Please enter yo<br>Contact your re<br>If you are a cur<br>Click here to re<br>For further assi<br>Enter your Re<br>Next | t > Online Registration > Register Your Prod<br>Your Product<br>bur Registration Key (for example xx-xxxx<br>aseller if you cannot locate your Registration<br>rrent ProtectLink Gateway user, and have p<br>egister the new router.<br>stance, contact www.cisco.com/support<br>egistration Key:<br> | uct            |

Copyright 1989-2012 Trend Micro, Inc. All rights reserved. Legal Notice | Privacy Policy | Contact Us

Schritt 3: Geben Sie den Registrierungsschlüssel in das Feld Geben Sie Ihren Registrierungsschlüssel ein.

Schritt 4: Klicken Sie auf Next (Weiter). Die Seite Lizenzbedingungen bestätigen wird geöffnet:

#### Confirm License Terms

Trend Micro licenses its products worldwide in accordance with certain terms and conditions. By breaking the seal on the CD jacket in the product box or registering the product's Registration Key, you or your company or organization accepted a Trend Micro license agreement.

Below you will find a representative Trend Micro License Agreement. If you or your company has already entered into a valid written license agreement with Trend Micro, click on the button below to confirm your acceptance of that original written agreement. If, for some reason, you have not already accepted a license agreement with Trend Micro, review the following Trend Micro License Agreement and click on the button below if you accept its terms. If not, or if you have any questions, contact Trend Micro before proceeding.

| Trend Micro License Agreement                                                                                                    | -    |
|----------------------------------------------------------------------------------------------------|------|
| (Fackage Version)                                                                                                    | =    |
| READ THESE TERMS CAREFULLY BEFORE BREAKING THE SEAL ON THE<br>ACCOMPANYING CD JACKET OR USING THE SERIAL NUMBER. THESE ACTIONS                                                                                                    |      |
| AGREEMENT AND AGREE TO BE BOUND BY ITS TERMS.                                                                                                    |      |
| IF YOU DO NOT AGREE TO THESE TERMS, LICENSOR IS UNWILLING TO LICENSE<br>THE SOFTWARE TO YOU AND YOU MUST RETURN THE SOFTWARE (INCLUDING THE<br>UNOPENED CD PACKAGE, WRITTEN MATERIALS AND PACKAGING) TO THE SELLER NO<br>LATER THAN 30 DAYS AFTER RECEIPT OF THE SOFTWARE FOR A FULL REFUND.                                                                                                    |      |
| Except as set forth in the paragraph below, Trend Micro Incorporated<br>("Trend Micro") offers to license the Trend Micro software (including<br>documentation) in this package ("Software") subject to the terms and<br>conditions of this License Agreement (the "Agreement"). IF YOU ARE<br>ACQUIRING THE SOFTWARE ON BEHALF OF YOUR COMPANY OR ORGANIZATION<br>(COLLECTIVELY "COMPANY"), BY BREAKING THE SEAL ON THE ACCOMPANYING CD<br>JACKET OR INSTALLING THE SERIAL NUMBER, YOU REPRESENT THAT (A) YOU ARE<br>DULY AUTHORIZED TO REPRESENT YOUR COMPANY AND (B) YOU ACCEPT THE TERMS<br>AND CONDITIONS OF THIS AGREEMENT ON BEHALF OF YOUR COMPANY. AN<br>AGREEMENT IS THEN FORMED. | •    |
| Printer-Friendly Fo                                                                                                    | rmat |
|                                                                                                    |      |

I Accept
 I Don't Accept \*
 Submit

Schritt 5: Klicken Sie auf das Optionsfeld **Ich akzeptiere** und dann auf **Senden**, um den Bedingungen zuzustimmen.

### **Registration Information**

**NOTICES:** The following online form asks you for contact information, including certain personal data. By entering such information and clicking the Submit button at the bottom of the form, you are giving your express consent for Trend Micro and its authorized agents to collect such personal data and to process and store such personal data in countries, such as the United States, where Trend Micro has offices and where the personal data protection laws may not be as strict as in your home country.

As part of its compliance with U.S. export control laws, Trend Micro may also share certain information you provide below with a third-party service provider operating in the U.S. and Canada. This shared data is not retained by the third-party service provider once it verifies that your use of the software will not violate U.S. export control laws.

| (Required fields * )                                                                        |                                                                            | _                                                  |                                    |                                                                 |
|---------------------------------------------------------------------------------------------|----------------------------------------------------------------------------|----------------------------------------------------|------------------------------------|-----------------------------------------------------------------|
| Company name:                                                                               |                                                                            | *                                                  |                                    |                                                                 |
| Company address:                                                                            |                                                                            | _                                                  |                                    | E .                                                             |
| City:                                                                                       |                                                                            | *                                                  |                                    |                                                                 |
| State/Province:                                                                             |                                                                            | •                                                  | *                                  |                                                                 |
| ZIP/Postal code:                                                                            | *                                                                          |                                                    |                                    |                                                                 |
| Country/Region:                                                                             | United States                                                              |                                                    |                                    | *                                                               |
|                                                                                             |                                                                            |                                                    |                                    |                                                                 |
| Account Administrator Conta<br>access to the Trend Micro O<br>registered in your file. This | acts: The Account Adr<br>nline Registration data<br>person will also serve | ninistrator con<br>abase and can<br>as the technic | ntact list<br>view al<br>cal conta | ed below will have<br>I Trend Micro products<br>act for service |

activation and setup.

#### Account Administrator Contact

| First Name:    |                      | *    |
|----------------|----------------------|------|
| Middle Name:   |                      |      |
| Last name:     |                      | *    |
| Title:         |                      | *    |
|                | Area code * Number * | Ext. |
| Phone number:  | -                    | -    |
| Email address: |                      | *    |

Schritt 6: Die Seite *Registrierungsinformationen* wird angezeigt. Geben Sie die entsprechenden Registrierungsinformationen ein, und scrollen Sie nach unten, um auf **Senden** zu klicken.

#### Confirm Registration Information

| Please confirm that the information di                                                 | splayed below is correct:                                |
|----------------------------------------------------------------------------------------|----------------------------------------------------------|
| Company:<br>Street:<br>City:<br>State/Province:<br>Country/Region:<br>ZIP/Postal code: |                                                          |
| Product purchase date:                                                                 | 2/25/2012                                                |
| Maintenance expiration date:                                                           | 3/25/2012                                                |
| An email notification will be sent to yo<br>contract expires.                          | our contact email address before the product maintenance |
| Account Administrator Contact                                                          |                                                          |
| Name:<br>Title:<br>Phone number:<br>Email address:<br>Mailing address:                 |                                                          |
| Logon ID:                                                                              |                                                          |
| Edit                                                                                   |                                                          |

Schritt 7. Die Seite *Registrierung bestätigen* wird geöffnet, und eine letzte Bestätigung der eingegebenen Registrierungsinformationen wird angezeigt. Um Informationen zu bearbeiten, klicken Sie auf **Bearbeiten**, andernfalls klicken Sie auf **OK**, um fortzufahren.

| Activatio                                   | n Code                     | e                       |                                   |                                                                         |
|---------------------------------------------|----------------------------|-------------------------|-----------------------------------|-------------------------------------------------------------------------|
| Thank you for r                             | egistering                 |                         |                                   |                                                                         |
| four logon ID a                             | nd an Act                  | ivation Co              | ode will be sen                   | t to the following email address:                                       |
| /ou can visit <u>h</u> 1<br>/iew your Onlir | ttps://olr.<br>ne Registra | trendmicr<br>ation acco | o.com/registr.<br>ount or registe | ation/ and enter the logon ID and password to<br>r additional products. |
| Product Name                                | Language                   | Platform<br>(OS)        | Platform<br>(Application)         | Activation Code                                                         |
| ProtectLink                                 | English                    | Windows                 | Gateway Service                   |                                                                         |
| Questions? Co                               | ntact <u>Tre</u>           | nd Micro.               |                                   |                                                                         |
| OK                                          |                            |                         |                                   |                                                                         |

**Hinweis:** Die Seite *Aktivierungscode* wird geöffnet. Diese Seite bestätigt die Registrierung des Produkts. Auf dieser Seite werden Informationen zum Aktivierungscode angezeigt, der für die Aktivierung des Produkts erforderlich ist. Der Aktivierungscode wird ebenfalls per E-Mail an die

angegebene Adresse gesendet.

#### **Aktivierung des Produkts**

Schritt 1: Melden Sie sich beim Webkonfigurationsprogramm an, und wählen Sie **Cisco ProtectLink Web aus**. Die *Cisco ProtectLink*-Webseite wird geöffnet:

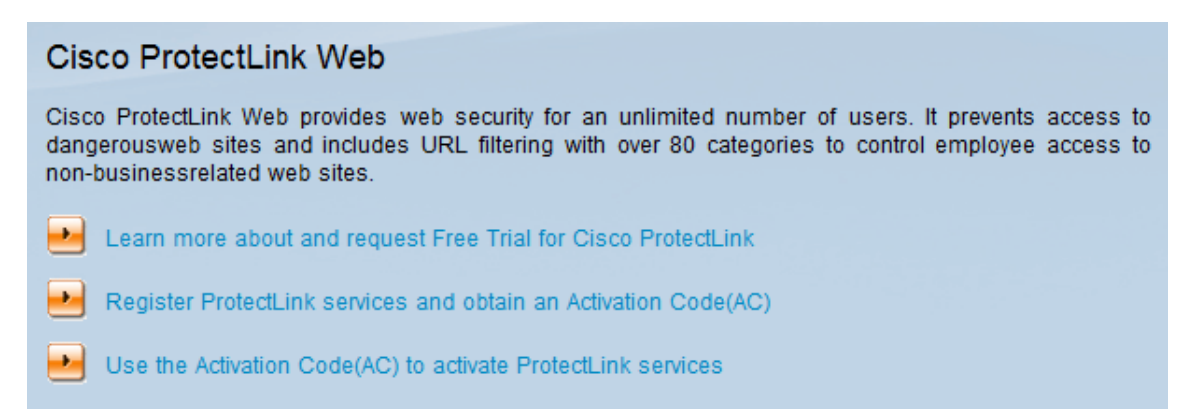

Schritt 2: Klicken Sie auf den Link Aktivierungscode (AC) verwenden, um ProtectLink Services zu aktivieren. Die Seite *Produkt aktivieren* wird geöffnet:

|                                         | sco.                                                                                                    |
|-----------------------------------------|----------------------------------------------------------------------------------------------------|
| Home Products Purcha                    | ase Support Security Info Partners About Us Find a product                                                                                                    |
| Knowledge Base                          | Home > Support > Online Registration > Activate your product                                                                                                    |
| FAQs<br>Update Center                   | Activate your product                                                                                                    |
| Supported Versions                      | > Step 1: Enter Activation Code                                                                                                    |
| Beta Programs<br>Virus Response Service |                                                                                                    |
| Submission Wizard Premium Support       | Your Activation Code(for example xx-xxxx-xxxxx-xxxxx-xxxxx-xxxxx) is located on the Product Registration Certificate you received. You can contact Trend Micro if you cannot locate your Activation Code. Enter your Activation Code below and click <b>Next</b> . |
| Online Registration<br>> Help           | Enter Activation code                                                                                                    |
|                                         |                                                                                                    |
|                                         | Next                                                                                                    |

Copyright 1989-2012 Trend Micro, Inc. All rights reserved. Legal Notice | Privacy Policy | Contact Us

Schritt 3: Geben Sie den Aktivierungscode in das Feld Aktivierungscode eingeben ein.

Schritt 4: Klicken Sie auf Next (Weiter).

#### Activate your product

|                                                                             |                    |                 | > Step 2: Verify | Produc      | t Informatio   |  |
|-----------------------------------------------------------------------------|--------------------|-----------------|------------------|-------------|----------------|--|
| Thank you for choosing Trend Micro. You purchased the following product(s): |                    |                 |                  |             |                |  |
| Product<br>Group                                                            | Application        | Activation Code | Registration Key | Seat<br>No. | Expiry<br>Date |  |
| ProtectLink                                                                 | Gateway<br>Service |                 |                  | 5           | 03/25/2012     |  |

If the information is correct, click Next to continue; otherwise, please contact <a href="http://www.cisco.com/support">www.cisco.com/support</a>

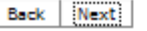

Schritt 5: Überprüfen Sie die Aktivierung, und klicken Sie auf Weiter.

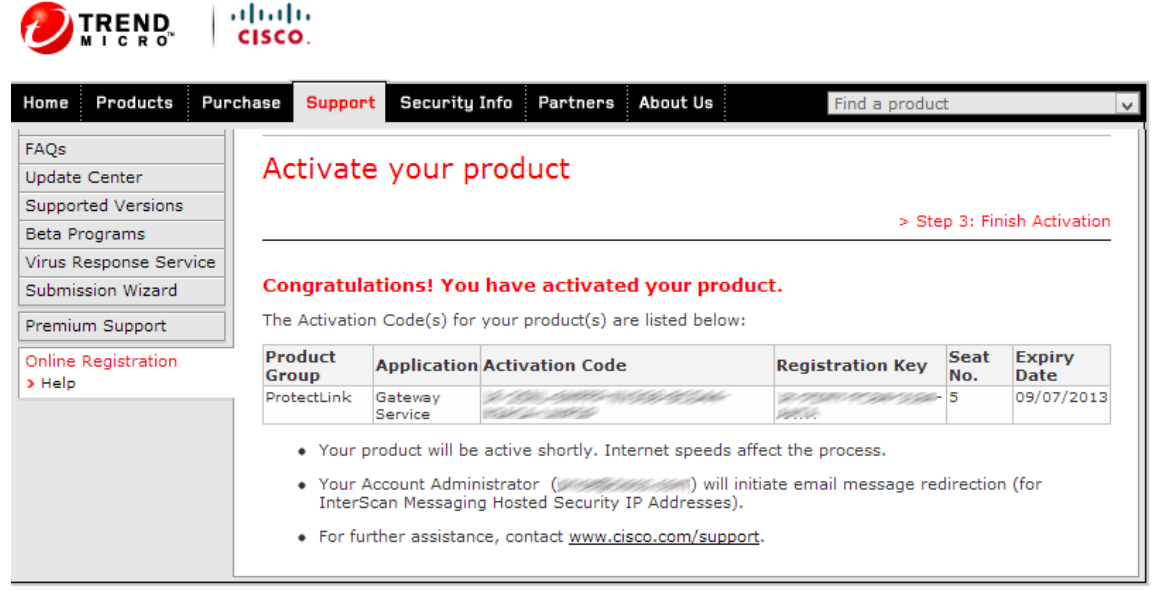

Copyright 1989-2012 Trend Micro, Inc. All rights reserved. Legal Notice | Privacy Policy | Contact Us

**Hinweis:** Die Seite *Aktivierung beenden* wird geöffnet. Dadurch wird die Aktivierung von ProtectLink-Services auf dem Gerät bestätigt. Um zukünftige Änderungen an Lizenzen vorzunehmen, können der bei der Registrierung erhaltene Benutzername und das Passwort zum Ändern der Einstellungen verwendet werden.

Schritt 6: Aktualisieren Sie die Seite *ProtectLink*, während das Gerät noch mit dem Internet verbunden ist. Die ProtectLink-Optionen werden angezeigt.

#### Informationen zu dieser Übersetzung

Cisco hat dieses Dokument maschinell übersetzen und von einem menschlichen Übersetzer editieren und korrigieren lassen, um unseren Benutzern auf der ganzen Welt Support-Inhalte in ihrer eigenen Sprache zu bieten. Bitte beachten Sie, dass selbst die beste maschinelle Übersetzung nicht so genau ist wie eine von einem professionellen Übersetzer angefertigte. Cisco Systems, Inc. übernimmt keine Haftung für die Richtigkeit dieser Übersetzungen und empfiehlt, immer das englische Originaldokument (siehe bereitgestellter Link) heranzuziehen.